TRIBUNAL DE JUSTIÇA DO ESTADO DO RIO DE JANEIRO

DGTEC – Diretoria Geral de Tecnologia da Informação DERUS – Departamento de Relacionamento com o Usuário

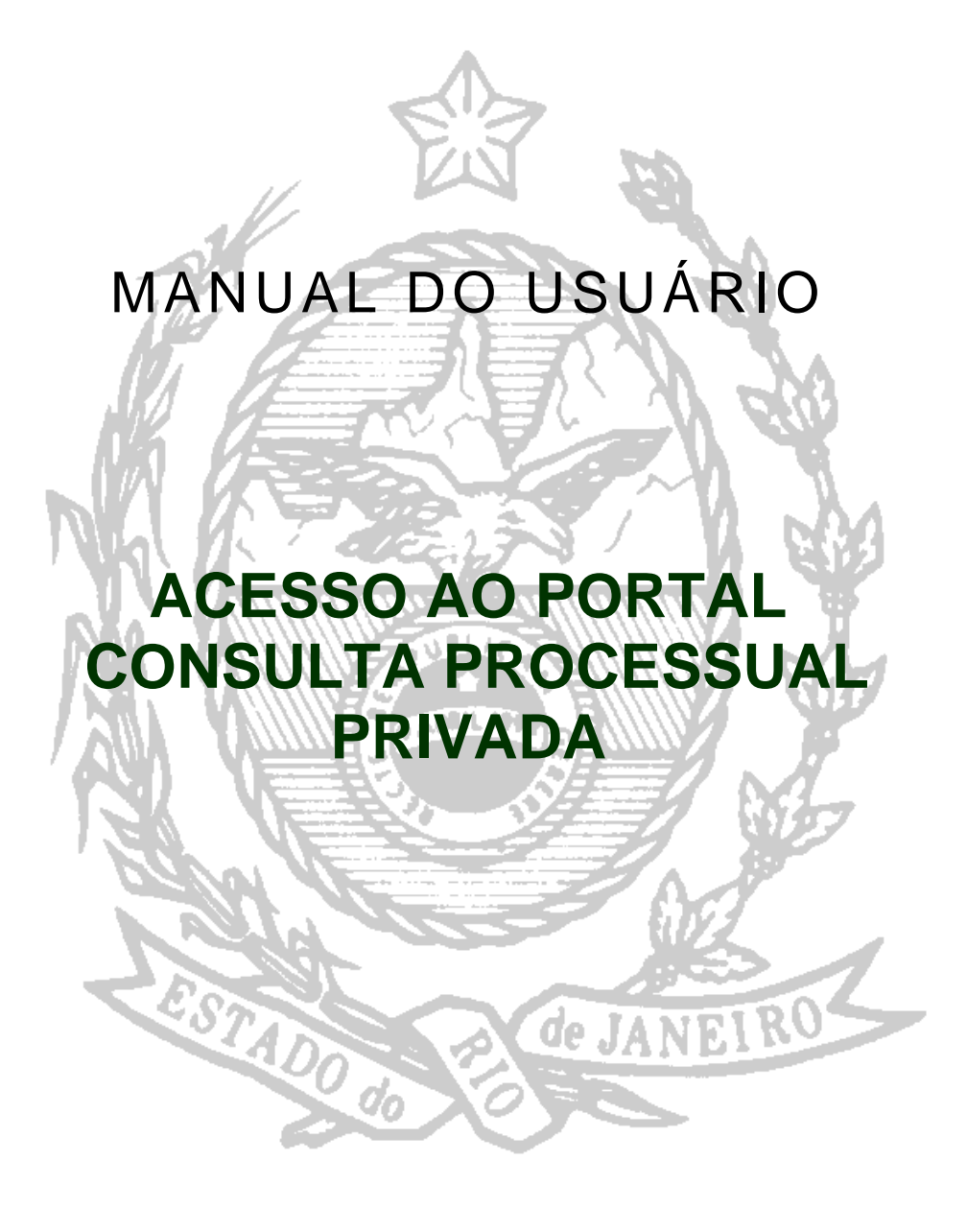

# ÍNDICE

| I – FINALIDADE DA FUNÇÃO              | 3 |
|---------------------------------------|---|
| II – COMO ACESSAR O SISTEMA           | 3 |
| III – CONSULTA POR NÚMERO DE PROCESSO | 6 |
| IV – CONSULTA POR NOME                | 8 |

## I – FINALIDADE DA FUNÇÃO

Através do Portal Consulta Processual Privada, o usuário poderá visualizar informações sobre processos e seus andamentos, inclusive de processos baixados, inquéritos sem recebimento da denuncia ou em segredo de justiça (apenas na consulta por número de processo). Não são visualizados somente os processo de Medidas Sigilosas.

A Consulta Processual Privada está disponível através de autenticação pelo Sistema de Segurança. Para tanto é necessário que o usuário solicite a DGTEC – Diretoria Geral de Tecnologia da Informação, habilitação de login e senha para ter acesso, à função. É direcionada a Desembargadores e seus assessores bem como membros da Defensoria Pública.

### **II - COMO ACESSAR O SISTEMA**

Para acessar O PORTAL CONSULTA PROCESSUAL PRIVADA, o usuário deverá clicar na opção SERVIÇOS na tela inicial da página interna do Tribunal de Justiça (<u>http://www.tjrj.jus.br/</u>).

| PODER JUDICIÁRIO<br>Estado do Rio de Janeiro                                                                                                    | Login<br>Mapa do Site<br>Fale Conosco<br>Favoritos                                                                                                    |
|----------------------------------------------------------------------------------------------------|----------------------------------------------------------------------------------------------------|
| Página Inicial Consultas                                                                                                    | Serviços Institucional Concursos Licitações Webmail                                                                                                    |
| Consulta Processual                                                                                                    |                                                                                                    |
| + Por número                                                                                                    | NOTICIAS                                                                                                    |
| Origem:                                                                                                    | Magistrados e jornalistas debatem o Direito de Resposta                                                                                                    |
| Juizado / 1ªinstância           Número de processo:         Pesquisar       Limpar         * Por nome         * Por OAB         * Andamentos por E-mail         * Consultas disponíveis | <ul> <li>O direito de resposta não acabou com o fim da Lei de Imprensa. Essa foi a consultava de lei de Imprensa. Essa foi a consultava de lei de Imprensa de Imprensa. Essa foi a devolutado federal Miro Texiceira; o presidente da Associação de lei de O Globo. Aluisio Maranhão e Chico Otávio e a advogada Ana Tereza Basilo fizeram parte da mesa.</li> </ul> |
| Diário da Justiça Eletrônico                                                                                                    | Bolsa Caiu Crime na Barra                                                                                                    |
| GRERJ Eletrônica                                                                                                    | Lorem ipsum PROCURADA O juiz Sidney Rosa, titular da 3ª                                                                                                    |
| Jurisprudência                                                                                                    | consectetuer<br>consectetuer                                                                                                    |
| Produtividade                                                                                                    | Aenean Aenean de Alessandra Ramalho D'Ávila                                                                                                    |
| Sala de Imprensa                                                                                                    | Quisque.<br>Convalis nibh transminer primeiramente, ao Ministério                                                                                                    |
| Ouvidoria                                                                                                    | odio libero Público estadual para análise                                                                                                    |

Ao selecionar a opção SERVIÇOS, abrirá uma tela em que o usuário escolherá a opção "SISTEMAS".

| - | 💷 📄 🖉 i unnariar na prisrita an Esran''' -  🕰 rei                                                                                                    | una do piscema                                                                                                    |                                                                                                    |                                                                                                    |                                                                             | · · · · · · · · · · · · · · · · · · · | \w |
|---|----------------------------------------------------------------------------------------------------|----------------------------------------------------------------------------------------------------|----------------------------------------------------------------------------------------------------|----------------------------------------------------------------------------------------------------|-----------------------------------------------------------------------------|---------------------------------------|----|
|   | PODER JUDICIÁRIO<br>Estado do Rio de Janeiro                                                                                                    |                                                                                                    | Å                                                                                                    | Fa                                                                                                    | Map<br>Fale<br>avoritos                                                     | Login<br>va do Site<br>Conosco        |    |
|   | Página Inicial Consultas                                                                                                    | Serviços                                                                                                    | Institucional Concursos                                                                                                    | Licitações                                                                                                    | Web                                                                         | mail                                  |    |
|   | Serviços                                                                                                    |                                                                                                    |                                                                                                    |                                                                                                    | ⊖A /                                                                        | A⊕                                    |    |
|   | <ul> <li>Pré cadastro de petição Inicial</li> <li>GRERJ Eletrônica</li> <li>Cálculo de Vabitos Judiciais</li> <li>Sistemas</li> <li>Sistemas</li> <li>Manuais dos Sistemas de<br/>Informática</li> </ul> | Serviços<br>Esta página permit<br>Pré-cadastro de<br>protocolizar petiçã<br>GRERJ eletrônico.<br>Calculo de débit<br>Sistemas - O ser<br>aposentados) e pe<br>Serviços on-line<br>• Push - O serv<br>e-mail.<br>• Envio de petig<br>Manuais dos Sis<br>sistemas corporat | e o acesso a alguns serviços eletrônicos:<br>petição inicial - O serviço visa agilizar o atendiment<br>o inicial.<br>a - O serviço permite o preenchimento e a impressão o<br>os judiciais - O serviço auxilia o cálculo de sucumbé<br>viço permite acesso a sistemas de interesse de magi<br>insionistas.<br>iço é responsável pelo cadastro de conta para recebi<br>pão por e-mail - O serviço agiliza o envio de petição<br>temas de Informática - O serviço disponibiliza para<br>ivos.<br>DO ESTADO DO RIO DE JANEIRO - FÓRUM CENTRAL | to do advogado qu<br>de alguns tipos de<br>ência.<br>istrados, serventuá<br>imento de andamen<br>).<br>a download todos | e deseja<br>guia no form<br>irios (ativos i<br>ito processu<br>os manuais o | ato<br>pu<br>al por                   |    |
| 1 | Av. Erasmo Brada. 115                                                                                                    | - Centro / CEP: 20020-9                                                                                                    | 03 - Rua Dom Manuel. 29. Centro / CEP: 20010-090 / 1                                                                                                    | Tel.: (0xx21) 3133-                                                                                                    | 2000                                                                        |                                       | -  |

Em seguida deverá ser informado o login e a senha do usuário, por fim clicar no botão "ENVIAR".

| PODER JUDICIÁRIO<br>Estado do Rio de Janeiro                                                                                                    | Login<br>Mapa do Site<br>Fale Conosco<br>Favoritos                                       |
|----------------------------------------------------------------------------------------------------|------------------------------------------------------------------------------------------|
| Página Inicial Consultas                                                                                                    | Serviços Institucional Concursos Licitações Webmail                                      |
| Serviços                                                                                                    | 🕬 🔊 🖽 A A 🖽                                                                              |
| <ul> <li>Pré cadastro de petição Inicial</li> <li>GRERJ Eletrônica</li> <li>Cálculo de Débitos Judiciais</li> <li>Sistemas</li> <li>Serviços on-line</li> <li>Manuais dos Sistemas de<br/>Informática</li> </ul> | Login:                                                                                   |
|                                                                                                    | Enviar Trocar Senha<br>Obs.: Utilizar o mesmo login e senha da consulta do contracheque. |

Na tela abaixo o usuário deverá selecionar, no campo Sistemas, a opção "CONSULTA PROCESSUAL PRIVADA".

| PODER JUDIC<br>Estado do Rio de J | IÁRIO<br>Janeiro |            |          |               |       |           | T | 1        | F                               |
|-----------------------------------|------------------|------------|----------|---------------|-------|-----------|---|----------|---------------------------------|
| Página Inicial                    | Consultas        | Serviço    | os       | Institucional | (     | Concursos | Y | Licitaçõ | bes                             |
| Serviço                           | os               |            |          |               |       |           |   | 44       | $\triangleright \triangleright$ |
| + Pré cadastro de p               | petição Inicial  | Seleção de | e Sistem | a             |       |           |   |          |                                 |
| + GRERJ Eletrônica                |                  | Usuário:   | LUCIA H  | ELENA CONSTAN | AMADO |           |   |          |                                 |
| + Cálculo de Débito               | s Judiciais      | Sistema:   | Sele     | ecione        |       |           | - |          |                                 |
| + Sistemas                        |                  |            | OK       |               |       |           |   |          |                                 |
| + Serviços on-line                | e                |            |          |               |       |           |   |          |                                 |
| Manuais dos Sist<br>Informática   | emas de          |            |          |               |       |           |   |          |                                 |
|                                   |                  |            |          |               |       |           |   |          |                                 |

Em seguida será exibida a tela com a lotação do usuário, sendo necessário clicar no botão "OK".

| PODER JUDICIÁRIO<br>Estado do Rio de Janeiro<br>Página Inicial Consultas                                                                                            | Mapa a<br>Fale Co<br>Favoritos                                                                                                    | Login<br>do Site<br>onosco<br>v |
|----------------------------------------------------------------------------------------------------|----------------------------------------------------------------------------------------------------|---------------------------------|
| Serviços                                                                                                    | A 🗗 🕅 🕪                                                                                                    | A⊕                              |
| Pré cadastro de petição Inicial     GRERJ Eletrônica     Cálculo de Débitos Judiciais     Sistemas     Serviços on-line     Manuais dos Sistemas de     Informática | Seleção de Sistema<br>Usuário: LUCIA HELENA CONSTAN AMADO<br>Sistema: CONSULTA PROCESSUAL PRIVADA<br>Órgão: TOREC - SERVICO DE SUPORTE A PRIMEIRA INSTANCIA<br>OK |                                 |

Será exibida a tela de consulta onde o usuário deverá escolher se deseja consultar o processo pelo número ou pelo nome.

| 🖉 Consulta Processual por número - Windows Internet E | xplorer                                                                                 | <u>=0</u> > |
|-------------------------------------------------------|-----------------------------------------------------------------------------------------|-------------|
| PODER JUDICIÁRIO<br>Estado do Rio de Janeiro          |                                                                                         | -           |
| Processos     Por Número     Por Nome                 | Consulta Processual por número (Privada) - Primeira Instância<br>Nº processo: Pesquisar |             |

### III – CONSULTA POR NÚMERO DE PROCESSO

Para consultar um processo por número, o usuário deverá digitar o número do processo e clicar no botão "PESQUISAR", conforme a tela abaixo:

| + Processos            | 🔍 🕅 🏟 🖽 A A 🖽                                                 |
|------------------------|---------------------------------------------------------------|
| Por Número<br>Por Nome | Consulta Processual por número (Privada) - Primeira instancio |
|                        | Nº processo: 2009001078253 Pesquisar                          |
|                        |                                                               |
|                        |                                                               |

Será exibida a tela com os dados do processo e seus andamentos:

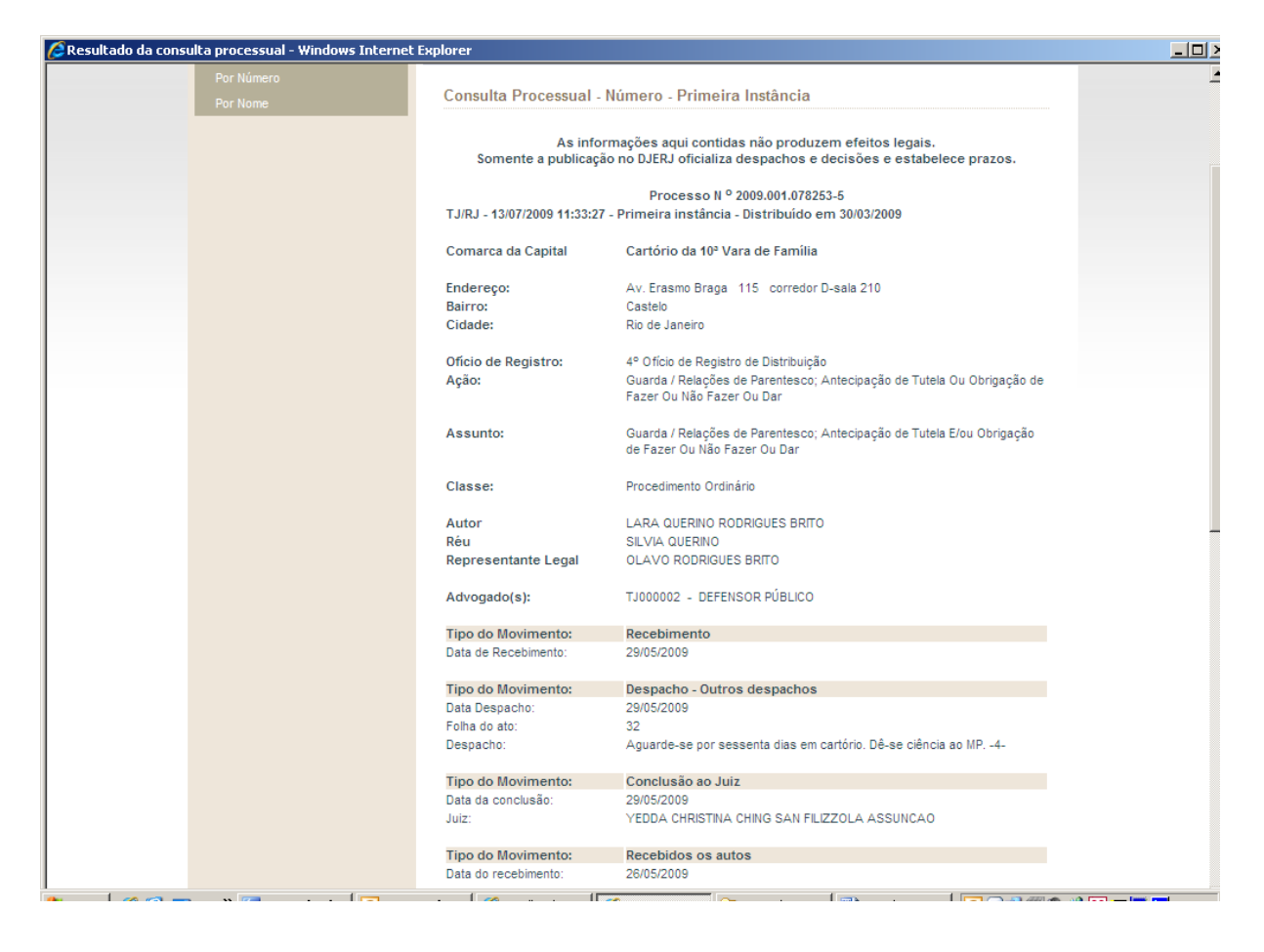

### **OBSERVAÇÕES:**

1 - Se for consultado um processo com baixa, este será exibido com as informações do processo e seus andamentos, tal qual um processo ativo.

2 – Se for consultado um processo com segredo de justiça, este será exibido com as informações do processo e seus andamentos com exceção do nome das partes, seus representantes e seus advogados, conforme mostra figura abaixo:

| 🥭 Resultado da consulta processual - Windows Internet | Explorer                          |                                                                                                    | _ 🗆 > |
|-------------------------------------------------------|-----------------------------------|----------------------------------------------------------------------------------------------------|-------|
| Por Número<br>Por Nome                                | Consulta Processual - N           | úmero - Primeira Instância                                                                                         |       |
|                                                       | As inform<br>Somente a publicação | nações aqui contidas não produzem efeitos legais.<br>no DJERJ oficializa despachos e decisões e estabelece prazos. |       |
|                                                       |                                   | Processo N <sup>o</sup> 2009.001.051893-5                                                                          |       |
|                                                       | TJ/RJ - 13/07/2009 11:40:08 -     | Primeira instância - Distribuído em 03/03/2009                                                                     |       |
|                                                       | Comarca da Capital                | Cartório da 10º Vara de Família                                                                                    |       |
|                                                       | Endereço:<br>Bairro:              | Av. Erasmo Braga 115 corredor D-sala 210<br>Castelo                                                                |       |
|                                                       | Cidade:                           | Rio de Janeiro                                                                                                    |       |
|                                                       | Ofício de Registro:<br>Ação:      | 1º Ofício de Registro de Distribuição<br>Intimação Ou Notificação / Atos Processuais                               |       |
|                                                       | Assunto:                          | Intimação Ou Notificação / Atos Processuais                                                                        |       |
|                                                       | Classe:                           | Carta Precatória - CPC                                                                                             |       |
|                                                       | Tino do Movimento:                | Pecehimento                                                                                                    |       |
|                                                       | Data de Recebimento:              | 17/03/2009                                                                                                    |       |
|                                                       |                                   |                                                                                                    |       |
|                                                       | Tipo do Movimento:                | Assinatura                                                                                                    |       |
|                                                       | Data Assinatura:                  | 12/03/2009                                                                                                    |       |
|                                                       | Tipo do Movimento:                | Conclusão ao Juiz                                                                                                  | _     |
|                                                       | Data da conclusão:                | 12/03/2009                                                                                                    |       |
|                                                       | Juiz:                             | MARILENE GOMES FERNANDES                                                                                           |       |
|                                                       | Tipo do Movimento:                | Digitação de Documentos                                                                                            |       |
|                                                       | Data da digitação:                | 12/03/2009                                                                                                    |       |
|                                                       | Documentos Digitados:             | Ofício de Solicitações sobre Carta Precatória                                                                      |       |
|                                                       | Tipo do Movimento:                | Publicado Despacho                                                                                                 |       |
|                                                       | Data da publicação:               | 16/03/2009                                                                                                    |       |
|                                                       | Folhas do DJERJ.:                 | 299/301                                                                                                    |       |
|                                                       | Tipo do Movimento:                | Enviado para publicação                                                                                            |       |
|                                                       | Data do expediente:               | 11/03/2009                                                                                                    |       |

### **IV – CONSULTA POR NOME**

Para consultar um processo por nome, o usuário deverá escolher a opção "POR NOME" conforme a tela abaixo:

| 🖉 Consulta Processual por número - Windows Internet | Explorer                                                                                | > |
|-----------------------------------------------------|-----------------------------------------------------------------------------------------|---|
| PODER JUDICIÁRIO<br>Estado do Rio de Janeiro        | Jer .                                                                                   |   |
| + Processos<br>por Minesto<br>Por Nome              | Consulta Processual por número (Privada) - Primeira Instância<br>Nº processo: Pesquisar |   |

Em seguida deverá digitar a origem (primeira instância, segunda instância, juizados, tribunais de alçada cível ou criminal, vara de execuções penais, precatórios judiciais ou conselho recursal), a comarca, a competência, o período e o nome da parte do processo a ser pesquisado e clicar no botão "pesquisar".

| 🖉 Consulta processua | al por Nome - Windows                | Internet Explo | orer                              |                       |              |            |    |         | > |
|----------------------|--------------------------------------|----------------|-----------------------------------|-----------------------|--------------|------------|----|---------|---|
|                      | PODER JUDICIA<br>Estado do Rio de Ja | ÁRIO           |                                   |                       | À            |            | H  |         |   |
|                      | Página Inicial                       | Consultas      | Serviços                          | Institucional         | Concursos    | Licitações |    | Nebmail |   |
|                      | Processos Jud                        | diciais        |                                   |                       |              | 41 DD 💰    | ⊡A | A A⊕    |   |
|                      | + Por Número                         |                | Consulta processu                 | ial por Nome          |              |            |    |         |   |
|                      | + Por Nome                           |                |                                   |                       |              |            |    |         |   |
|                      | + Por OAB                            |                | Origem:                           | 1ª Instância          | •            |            |    |         |   |
|                      | Processos de<br>Inconstitucionalida  | de             | Comarca/Regional:<br>Competência: | Duque de Caxias       | <b>•</b>     |            |    |         |   |
|                      | + Pedido de Falência                 |                | Ano Inicial:                      | 2000                  |              |            |    |         |   |
|                      | + Por e-mail                         |                | Ano Final:                        | 2009                  |              |            |    |         |   |
|                      | ✤ Formas Disponíveis<br>Consulta     | s de           | Nome da Parte:                    | : sara machado glória |              |            |    |         |   |
|                      |                                      |                |                                   | Pesc                  | uisar Limpar |            |    |         |   |
|                      |                                      |                |                                   |                       |              |            |    |         |   |

Será exibida a tela com todos os processos encontrados com os dados digitados devendo o usuário clicar em cima do número do processo desejado, conforme figura abaixo:

| 🜈 Consulta processual por | Nome - Windows                      | Internet Expl | orer                                                                                    |                                     |                        |                 |                | _ 0 >    |
|---------------------------|-------------------------------------|---------------|-----------------------------------------------------------------------------------------|-------------------------------------|------------------------|-----------------|----------------|----------|
| PC                        | DDER JUDICIÁ<br>stado do Rio de Jar | RIO           |                                                                                         |                                     |                        |                 |                | <u>×</u> |
| Pá                        | ágina Inicial                       | Consultas     | Serviços                                                                                | Institucional                       | Concursos              | Licitações      | Webmail        |          |
|                           | Processos Jud                       | liciais       |                                                                                         |                                     | 4                      | D 💰 👂           | ⊖A A A⊕        |          |
| + Pi                      | or Número                           |               | Resultado da pes                                                                        | quisa                               | Total de               | processo(s) en  | contrado(s): 1 |          |
|                           | or Nome                             |               |                                                                                         | antidas a <sup>x</sup> a araduman a | faitae lancia          | F               |                |          |
| + P(                      | or OAB                              |               | Somente a publicação                                                                    | no DJERJ oficializa desp            | achos e decisões e est | abelece prazos. |                |          |
| + <sup>Pi</sup> In        | rocessos de<br>nconstitucionalidad  | de            | TJRJ - 1º Instância -                                                                   | 13/07/2009 13:55                    |                        |                 |                |          |
| + P                       | edido de Falência                   |               | Nome pesquisado: sa                                                                     | ra machado glória                   |                        |                 |                |          |
| + P                       | or e-mail                           |               | Comarca: Duque de (<br>Competencia: Cível                                               | Caxias                              |                        |                 |                |          |
| ¢ Fo                      | ormas Disponíveis<br>Consulta       | s de          | Períndo: 2000 a 2009                                                                    |                                     |                        |                 |                |          |
|                           |                                     |               | 2009.021.026427-1<br>Requerente: SACA N<br>Requerido: BV FINAN<br>Fase: Conclusão ao Ju | IACHADO GLORIA<br>ICEIRA S A<br>uiz |                        |                 |                |          |
|                           |                                     |               |                                                                                         |                                     |                        |                 |                |          |

Será exibida a tela com os dados do processo e seus andamentos:

| 🖉 Resultado da consulta processual - Windows Inte                                                                                                    | rnet Explorer                       |                                                                                                    |                                                                                                    |             |           | <u>_   ×</u>    |  |
|----------------------------------------------------------------------------------------------------|-------------------------------------|----------------------------------------------------------------------------------------------------|----------------------------------------------------------------------------------------------------|-------------|-----------|-----------------|--|
| + Por Número                                                                                                    | Consulta Processual                 | Número Prim                                                                                                    | aira Instância                                                                                              |             |           | -               |  |
| + Por Nome                                                                                                    | Consulta i rocessuar                |                                                                                                    |                                                                                                    |             |           |                 |  |
| + Por OAB                                                                                                    | As info                             | As informações aqui contidas não produzem efeitos legais.                                                      |                                                                                                    |             |           |                 |  |
| ♦ Processos de                                                                                                    | somente a publicaç                  | somence a publicação no bacha oncianza despacinos e decisões e estabelece prazos.                              |                                                                                                    |             |           |                 |  |
| Inconstitucionalidade                                                                                                    | TJ/RJ - 13/07/2009 13:57:5          | Processo N ° 2009.021.026427-1<br>TJ/RJ - 13/07/2009 13:57:55 - Primeira instância - Distribuído em 01/06/2009 |                                                                                                    |             |           |                 |  |
| Pedido de Falencia                                                                                                    |                                     |                                                                                                    |                                                                                                    |             |           |                 |  |
| + Por e-mail                                                                                                    | Comarca de Duque de C               | Comarca de Duque de Caxias Cartório da 5º Vara Cive                                                            |                                                                                                    |             |           |                 |  |
| ♣ Formas Disponíveis de<br>Consulta                                                                                                    | Endereço:<br>Bairro:                | Endereço:         Rua General Dionísio         764           Bairro:         Jardim Vinte e Cinco de Agosto    |                                                                                                    |             |           |                 |  |
|                                                                                                    | Cidade:                             | Duque                                                                                                    | le Caxias                                                                                                   |             |           |                 |  |
|                                                                                                    | Ofício de Registro:                 | Distribu                                                                                                    | dor de Duque de Caxi                                                                                        | as          |           |                 |  |
|                                                                                                    | Ação:                               | Antecip<br>Dar                                                                                                 | Antecipação de Tutela E/ou Obrigação de Fazer Ou Não Fazer Ou<br>Dar                                        |             |           |                 |  |
|                                                                                                    | Assunto:                            | Antecip<br>Dar                                                                                                 | Antecipação de Tutela E/ou Obrigação de Fazer Ou Não Fazer Ou<br>Dar                                        |             |           |                 |  |
|                                                                                                    | Classe:                             | Procedi                                                                                                    | Procedimento Ordinário                                                                                      |             |           |                 |  |
|                                                                                                    | Requerente                          | SARA I                                                                                                    | SARA MACHADO GLORIA                                                                                         |             |           |                 |  |
|                                                                                                    | Requerido                           | BV FINA                                                                                                    | BV FINANCEIRA S A                                                                                           |             |           |                 |  |
|                                                                                                    | Advogado(s):                        | RJ1434                                                                                                    | RJ143448 - ALÉIA ARAÚJO MONTEIRO                                                                            |             |           |                 |  |
|                                                                                                    | Documentos Digitados:               | Despac                                                                                                    | Despacho/Sentença/Decisão - sem certidão<br>Conclusão ao Juiz<br>30/06/2009<br>PAULO ROBERTO CAMPOS FRAGOSO |             |           |                 |  |
|                                                                                                    | Tipo do Movimento:                  | Conclu                                                                                                    |                                                                                                    |             |           |                 |  |
|                                                                                                    | Juiz:                               | 30/06/2<br>PAULO                                                                                               |                                                                                                    |             |           |                 |  |
|                                                                                                    |                                     |                                                                                                    |                                                                                                    |             |           |                 |  |
|                                                                                                    | Processo(s) no Tribunal<br>Justiça: | de Não há.                                                                                                    | Não há.<br>E3p3c2= Sumário<br>Autos No Gabinete Aguardando Conferência e Assinatura                         |             |           |                 |  |
|                                                                                                    | Local da organização int            | erna: E3p3c2                                                                                                   |                                                                                                    |             |           |                 |  |
|                                                                                                    | Localização na serventia            | : Autos M                                                                                                    |                                                                                                    |             |           |                 |  |
| Os autos de processos findos terão como destinação final a guarda permanente ou<br>a eliminação, depois de cumpridos os respectivos prazos de guarda definidos na<br>Tabela da Temporalidade de Decumentos do B IEP I. |                                     |                                                                                                    |                                                                                                    |             |           |                 |  |
| 🏄 Iniciar 🏾 🏉 🚱 🔤 🛛 👋 🤤 2 Microsof 🕶 💽                                                                                                    | Microsoft 🙆 Manuais                 | 🖭 Consulta Pro                                                                                                 | 🟉 Escolha do S                                                                                              | 🥖 Resultado | 0 🖉 🌐 🔮 🚳 | 🄏 📶 🛄 🗖 📘 13:58 |  |

## **OBSERVAÇÕES:**

1 - Se for consultado um processo com baixa, este será exibido com as informações do processo e seus andamentos, tal qual um processo ativo.

2 – Se for consultado um processo com segredo de justiça, este não será exibido na consulta por nome.